Anleitung zur Nutzung der

# FirstClass GO-App für Mobilgeräte

für PädInform®

Stand: 01/2024

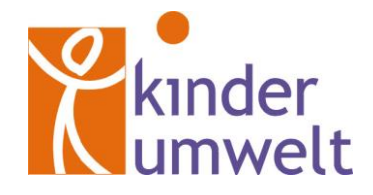

Kinderumwelt gGmbH Heinrich-Stürmann-Weg 7 49124 Georgsmarienhütte

Tel: 0 54 01 - 33 906 500 Mail: <u>info@uminfo.de</u> Web: <u>www.uminfo.de</u>

## Download und Login

#### 1. App downloaden

Laden Sie die App im App Store bzw. bei Google Play herunter (Suchanfrage: "firstclass go").

#### 2. Serveradresse eingeben

Starten Sie die App. **Wichtig**: Im Textfeld oben müssen Sie **vor** dem ersten Login einmalig die Serveradresse **fcws.uminfo.de** eingeben.

| fcws.uminfo.de |  |
|----------------|--|
|                |  |
|                |  |
|                |  |
| Passwort       |  |
| LOGIN          |  |

#### 3. Zugangsdaten eingeben und einloggen

Geben Sie nun Ihre persönliche Benutzerkennung und das Passwort ein (bitte Groß- und Kleinschreibung beachten) und loggen Sie sich ein.

| fcws.uminfo.de |  |
|----------------|--|
|                |  |
| pmustermann    |  |
| Passwort       |  |
|                |  |

## Mailbox, Kontakte und Dokumente öffnen

Über die blau hinterlegte obere Symbolleiste erhalten Sie u. a. Zugang zu Ihrer persönlichen Mailbox sowie zu Kontakten, Kalender und Dokumenten. Per Klick auf das Personen-Icon (oben rechts im Bild) können Sie u. a. Ihr persönliches Profil ("Résumé") bearbeiten.

| ÷                                  |    | ▦ | == | 2 | L |  |
|------------------------------------|----|---|----|---|---|--|
| Kinderumwelt                       |    |   |    |   |   |  |
| Beliebte Bereic<br>P<br>PädInform® | he |   |    |   |   |  |

# Mail-Einstellungen, Passwort-Änderung und Logout

Über das Dropdown-Menü oben rechts können Sie Ihr Passwort ändern, Einstellungen für den Nachrichtenverkehr vornehmen (u. a. Abwesenheitsnotiz, Mail-Weiterleitung, Mail-Signatur) und sich ausloggen.

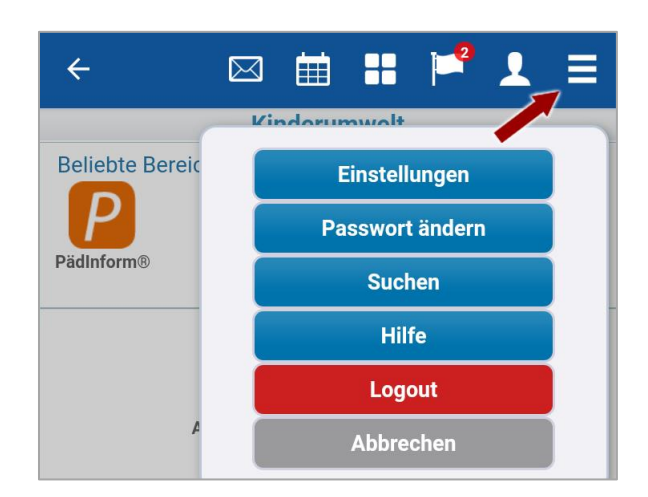

# **Durch Fachbereiche und Ordner navigieren**

Unterhalb der blauen Symbolleiste gelangen Sie zu den für Sie verfügbaren Foren und Ordnern.

Die Fachbereiche, z. B. PädInform<sup>®</sup>, sind hierarchisch gegliedert.

Wichtig: Klicken Sie in den Foren, z. B. "Pädiskurs", auf das gelbe Ordnersymbol links, um die jeweiligen Unterforen zu öffnen:

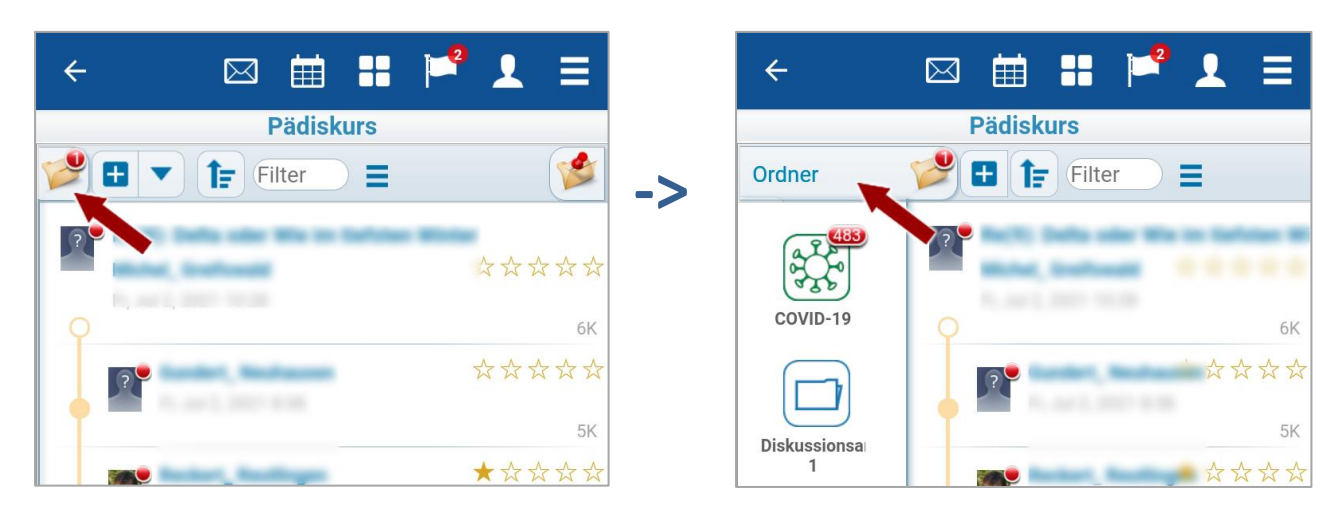

Der weiße Pfeil links oben links in der blauen Leiste führt Sie zurück zur nächsthöheren Ebene.

Per Drag & Drop können Sie Symbole in das Feld "Beliebte Bereiche" verschieben.

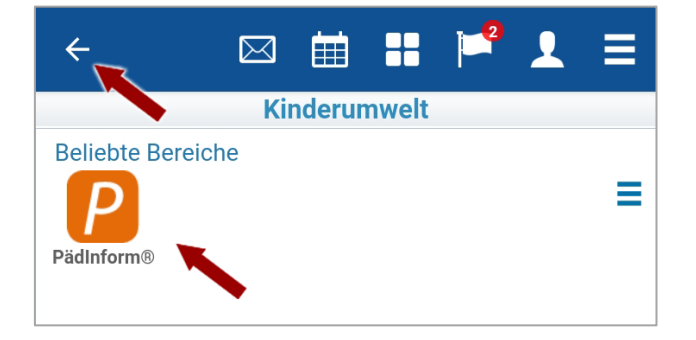

#### Fragen zur Nutzung von FirstClass?

Das Team der Kinderumwelt gGmbH hilft Ihnen gerne weiter (E-Mail: info@uminfo.de, Tel: 05401 – 33 906 500).

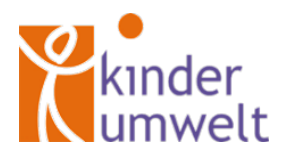